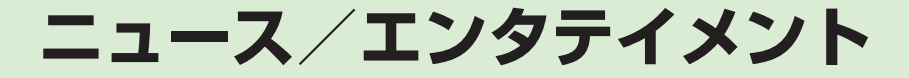

| ニュース/エンタテイメントについて  | 8-2 |
|--------------------|-----|
| S!情報チャンネル          | 8-3 |
| サービス登録を行う          | 8-3 |
| 新着情報を確認する          | 8-3 |
| お天気アイコンを利用する       | 8-3 |
| 無料コンテンツ            | 8-4 |
| 便利な機能              | 8-4 |
| S!情報チャンネルに関する便利な機能 | 8-4 |

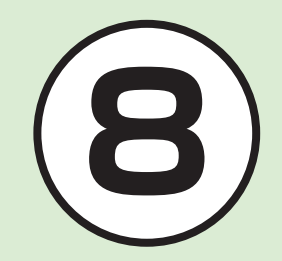

# ニュース/エンタテイメントについて

本機では、インターネットにアクセスして、様々なコンテンツをダウンロードしたり閲覧したりすることができます。 また、コンテンツを登録することによって、最新情報を自動的に受信できます。 ここでは、コンテンツのダウンロード方法と利用方法について説明します。

注意 次のコンテンツのご利用には、別途お申し込みが必要です。 ・S!情報チャンネル

•S!電話帳バックアップ

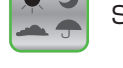

S!情報チャンネル/お天気(●P.8-3)

無料コンテンツ(**●**P.8-4)

S!電話帳バックアップ(●P.12-9)

8

## S!情報チャンネル

S!情報チャンネルでは、登録したニュー スなどを夜間にお届けします。また、待 受画面にお天気情報をアイコンでお知 らせします。

- 日本国内だけで利用できるサービスです。
- S!情報チャンネルのご利用には、別途 お申し込みが必要です。

サービス登録を行う

- ●→「ニュース/エンタメ」
  →「S!情報チャンネル/お天
  気」→「サービス登録・解除」
- 2 画面の指示に従って操作

新着情報を確認する

S!情報チャンネルの情報は自動的に受信 され、待受画面に通知が表示されます。

 通知情報が表示されている 間に●(表示)

## 2 画面の指示に従って操作

 操作方法は、Yahoo!ケータイと同様 です。

### お天気アイコンを利用する

S!情報チャンネルのサービス登録を行う と、現在いる地域の天気を示すマーク(お 天気アイコン)が、待受画面に表示されま す。 ◆:晴れ(昼) シ:晴れ(夜) ∞:曇り ♥:雨

上記以外に、降水確率や季節情報なども

③:雪
 ∳:雷雨
 ):のち
 /:時々

例:∞ / ●→曇り時々雨

表示されます。

注意

•S!情報チャンネルのご利用時には、パ ケット通信料が発生します。

### 使いこなしチェック!

**\便利** @ P.8-4

く設定

- お天気アイコンを表示するかどうかを設 定する(() P.13-8)
- ●お天気アイコンが更新されたときに通知 するかどうかを設定する(120 P.13-8)
- ●お天気アイコンを自動的に更新するかどうかを設定する(☞P.13-8)

8-3

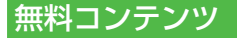

無料コンテンツには、情報料無料でコ ンテンツをダウンロードできるダウン ロードページへのショートカットが用 意されています。デコレメール素材をダ ウンロードできます。

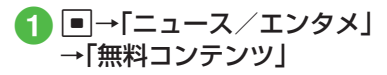

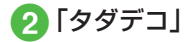

## 3 画面の指示に従って操作

 操作方法は、Yahoo!ケータイと同様 です。

### 注意

・無料コンテンツのダウンロード時には、パケット通信料が発生します。

## 便利な機能

### 、便利

S!情報チャンネルに関する便 利な機能

#### 通知が消えたあとで確認したい

●→「ニュース/エンタメ」→「S!情報チャンネル/お天気」→「最新情報」

### 以前受信した情報を確認したい

■→「ニュース/エンタメ」→「S!情報チャンネル/お天気」→「バックナンバー」→項目を選択

受信できなかった情報を再度受信した い

■→「ニュース/エンタメ」→「S!情報チャ ンネル/お天気」→「再配信要求」→「はい」

#### 天気予報を表示したい

■→「ニュース/エンタメ」→「S!情報チャンネル/お天気」→「お天気アイコン」→「天気予報」

### お天気アイコンを手動で更新したい

■→「ニュース/エンタメ」→「S!情報チャ ンネル/お天気」→「お天気アイコン」→「手 動更新」→「はい」